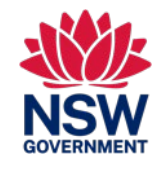

本快速参考指南适用于申请入读新南威尔士州公立学校的临时居民学生

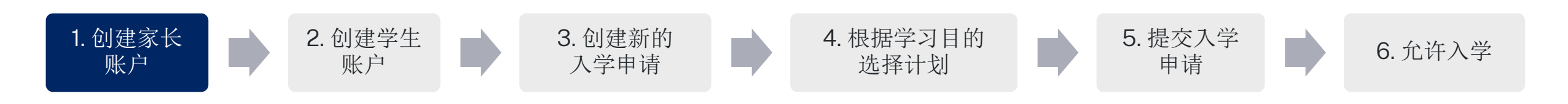

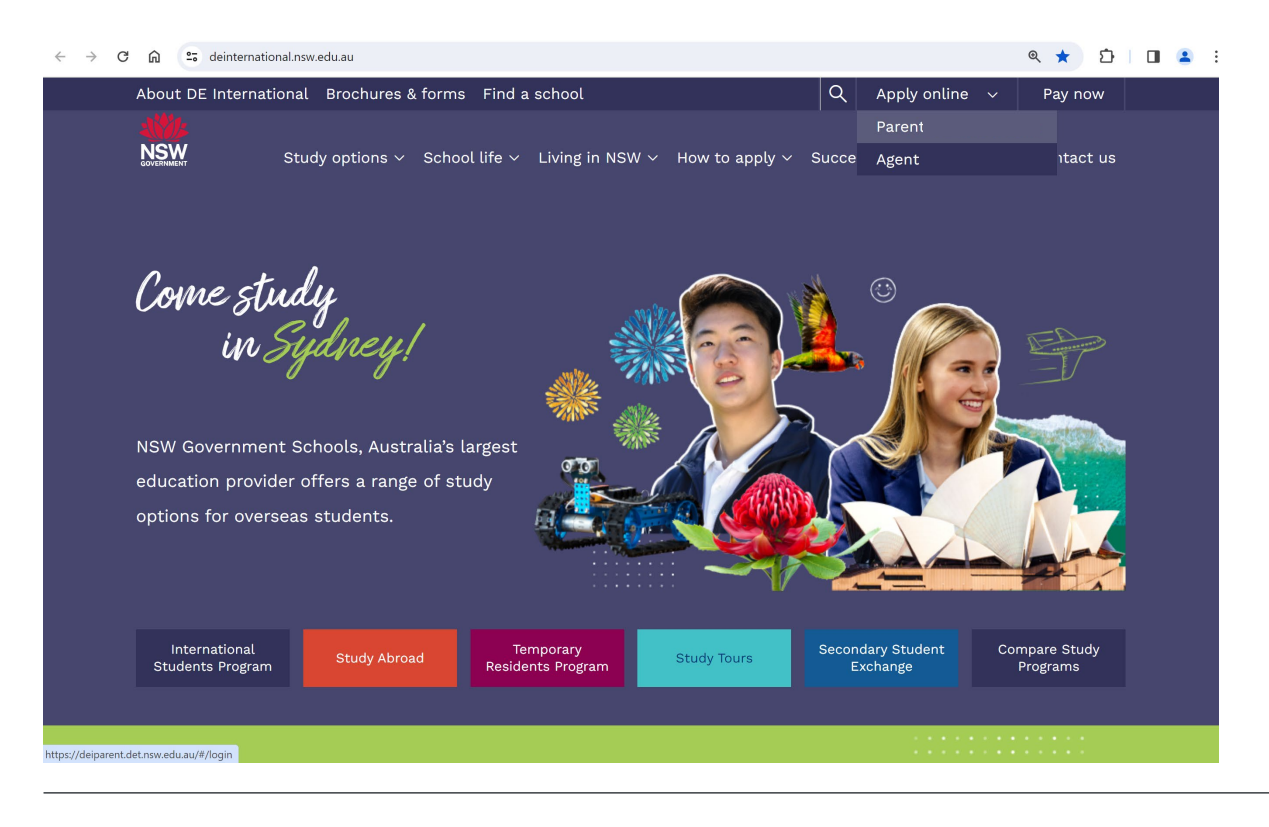

## 如何访问在线申请 1. 打开 DE 国际网页: <u>https://www.deinternational.nsw.edu.au</u>

2. 在屏幕右上角, 打开"在线申请"下拉菜 单并选择: "家长"

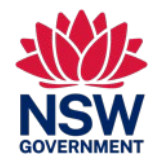

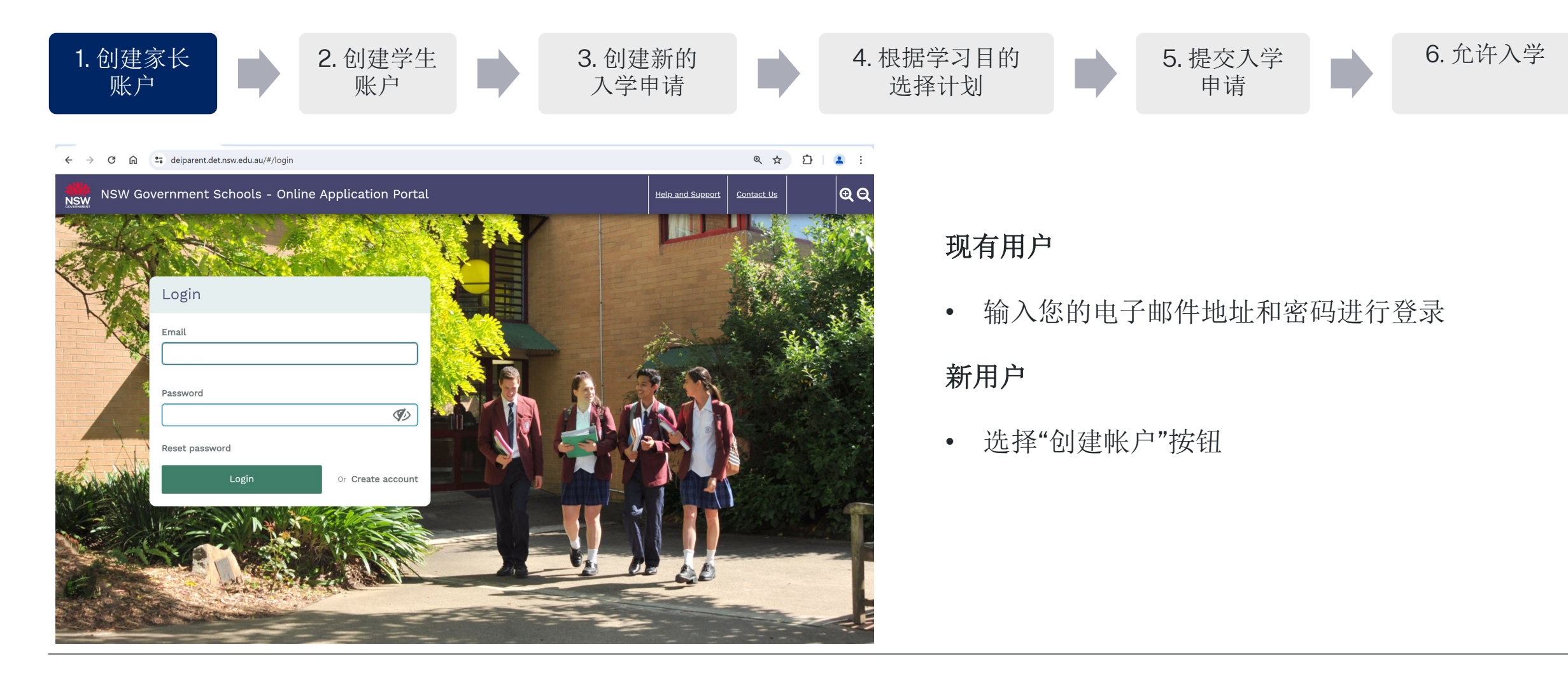

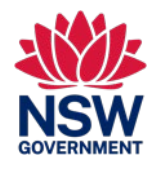

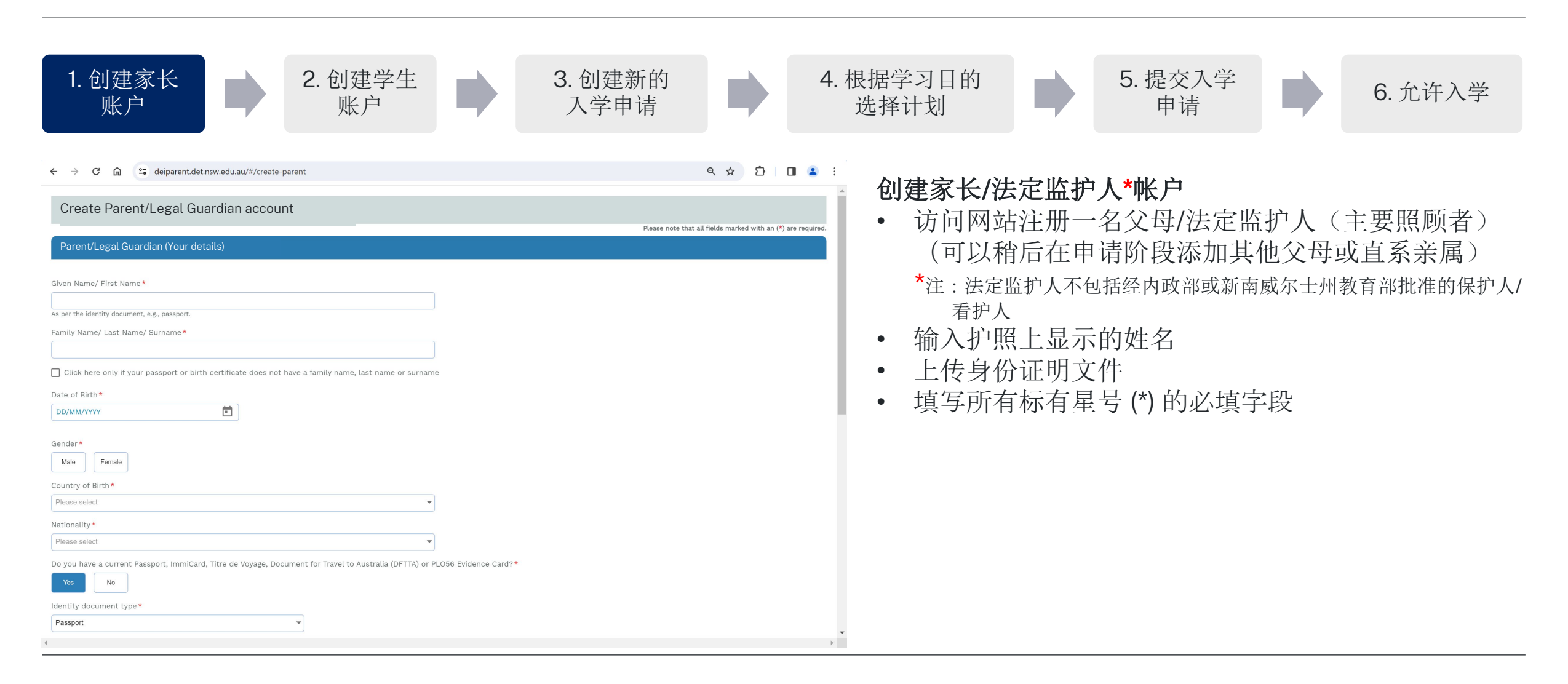

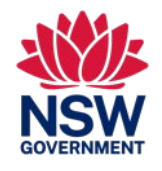

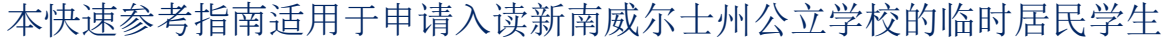

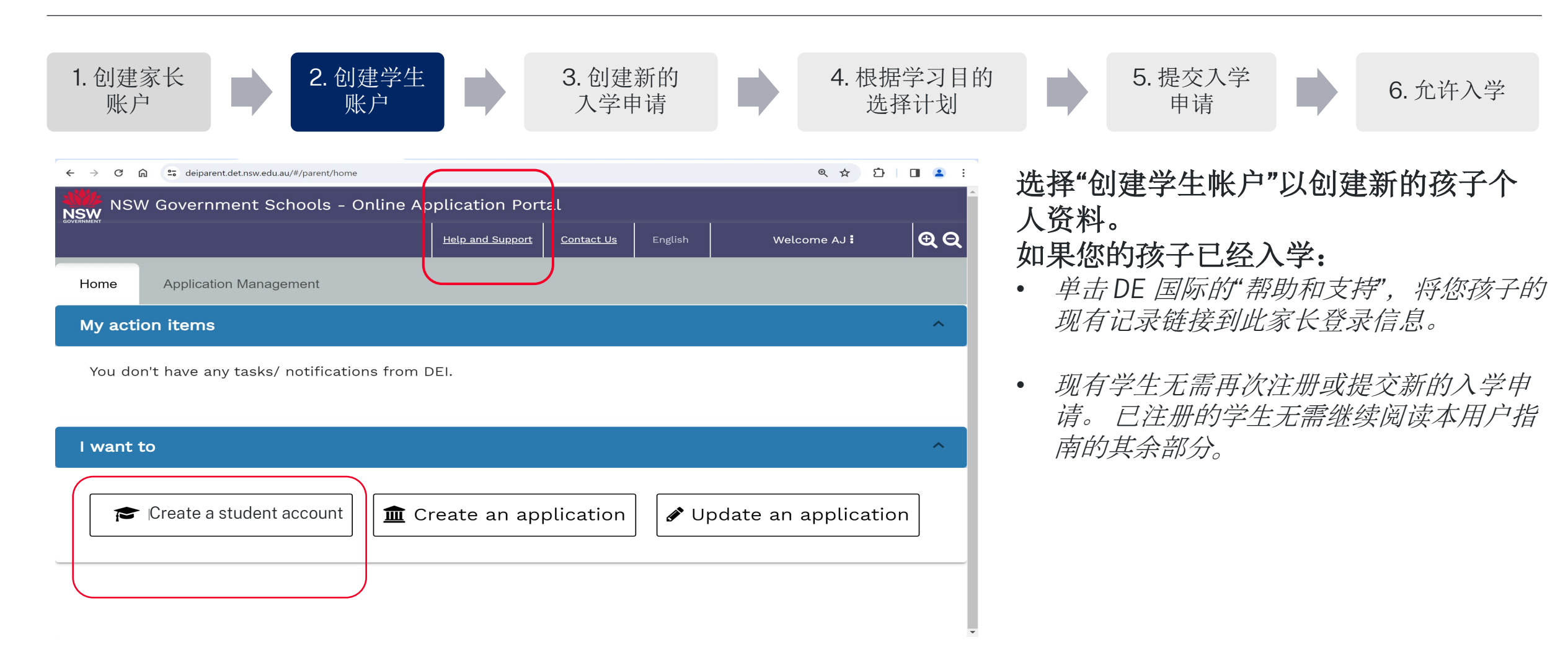

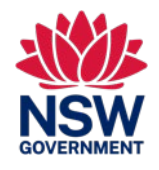

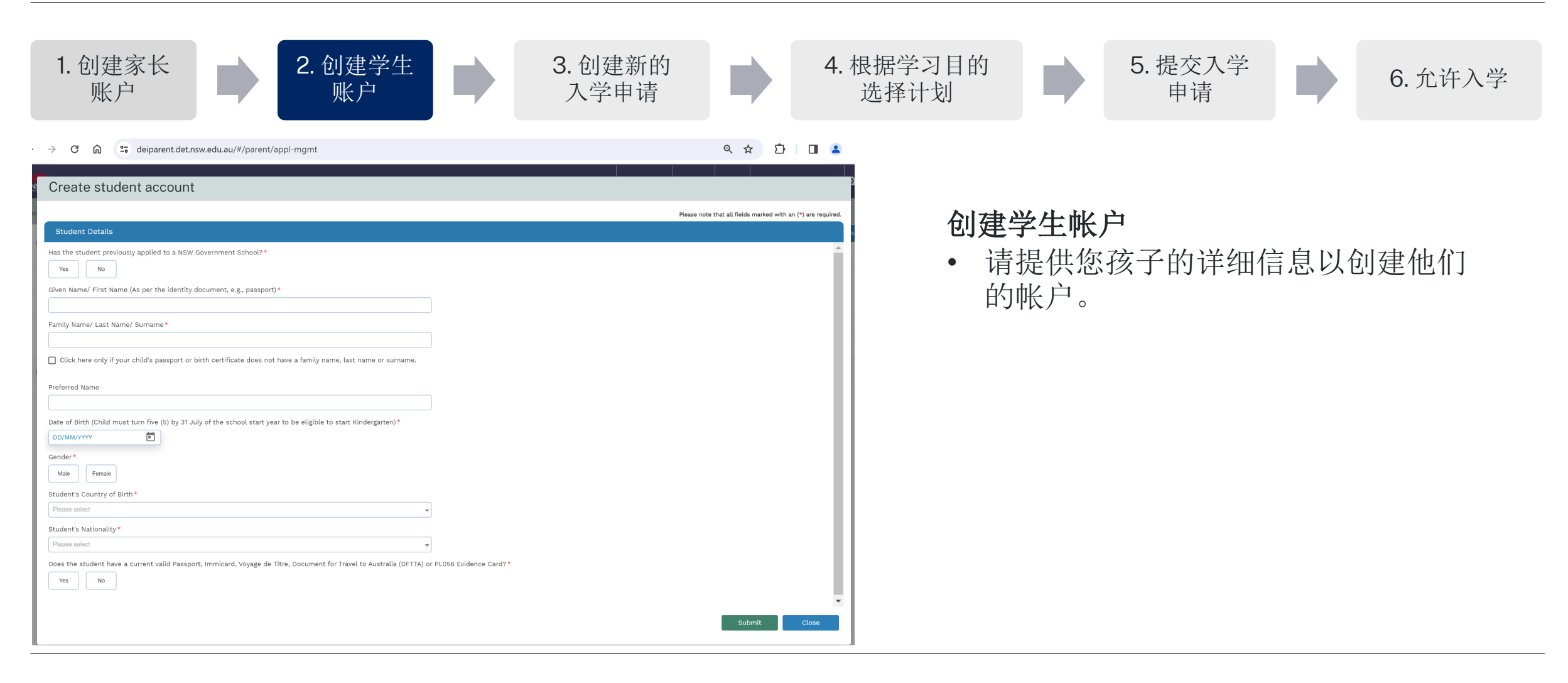

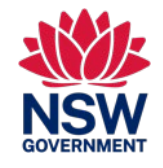

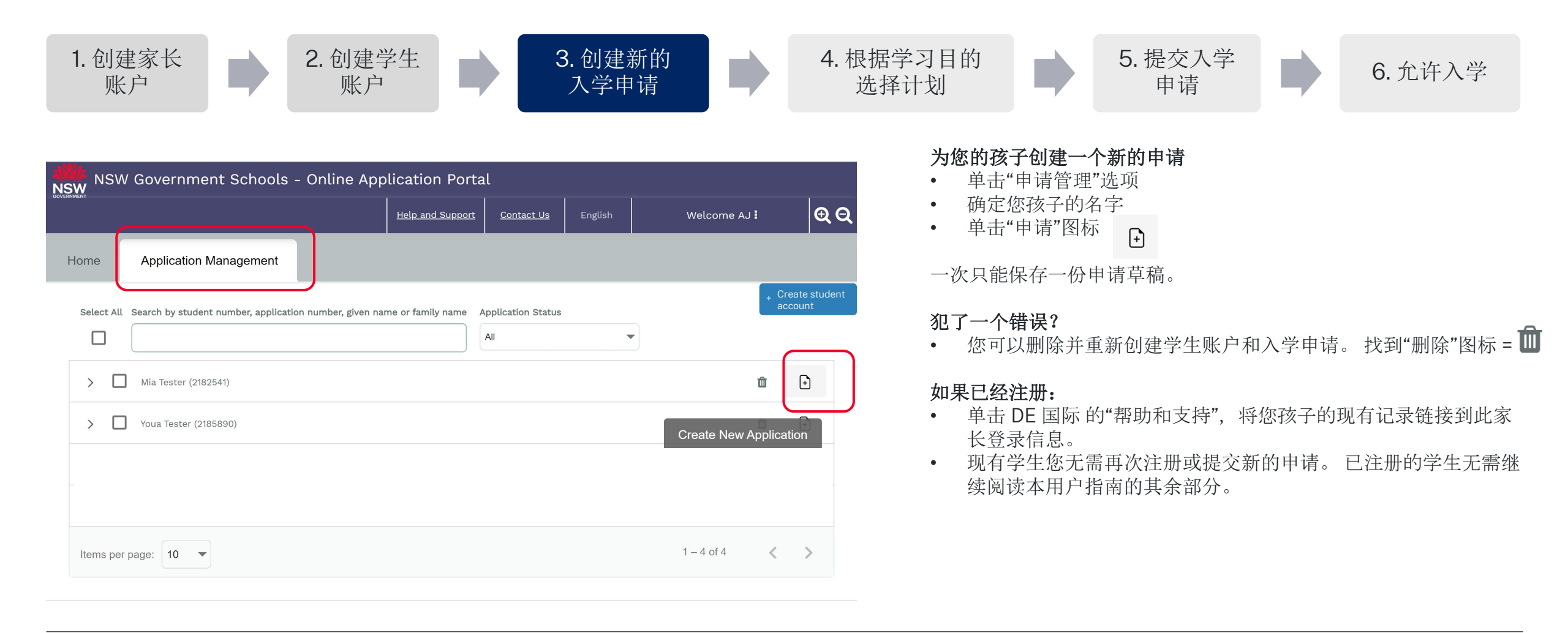

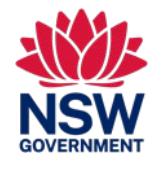

本快速参考指南适用于申请入读新南威尔士州公立学校的临时居民学生

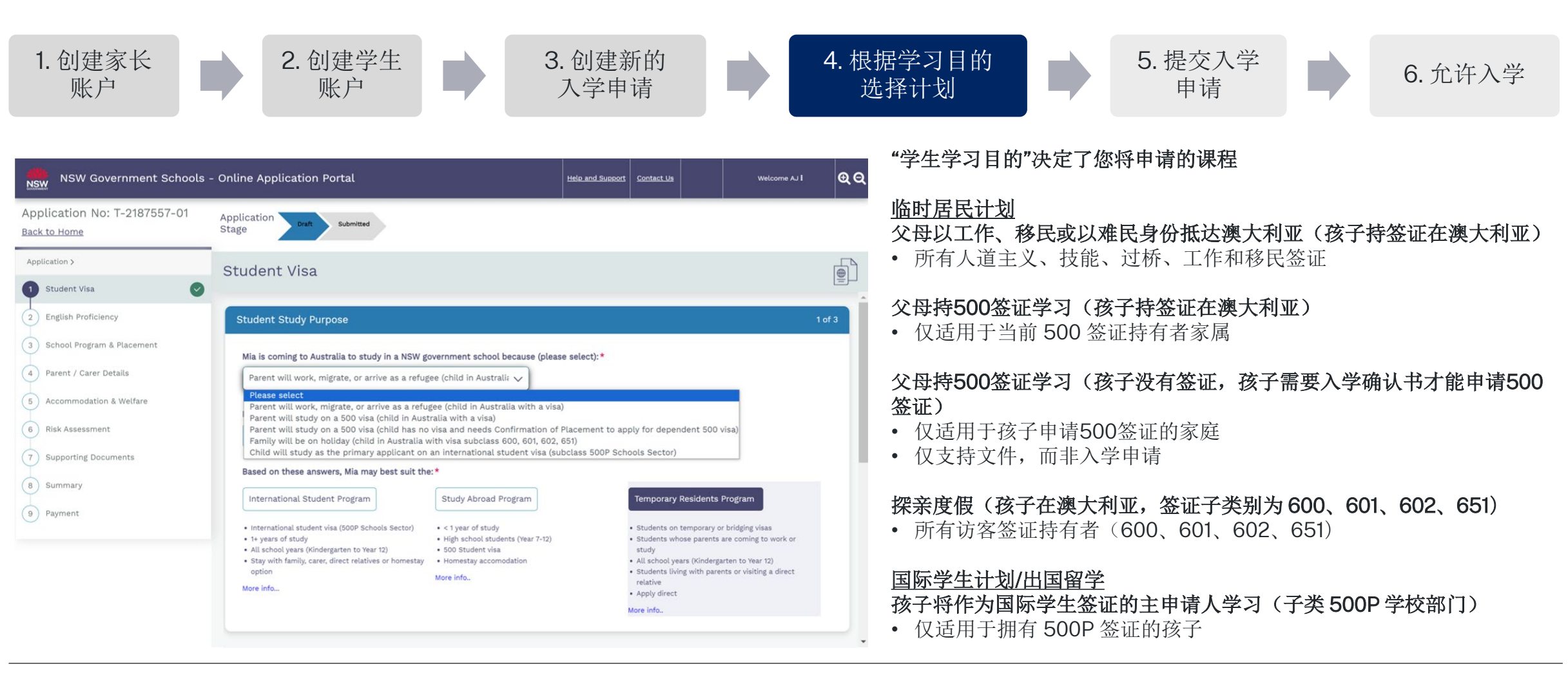

For more information on programs, visit: <u>https://www.deinternational.nsw.edu.au/</u>

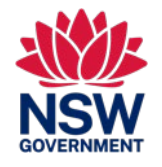

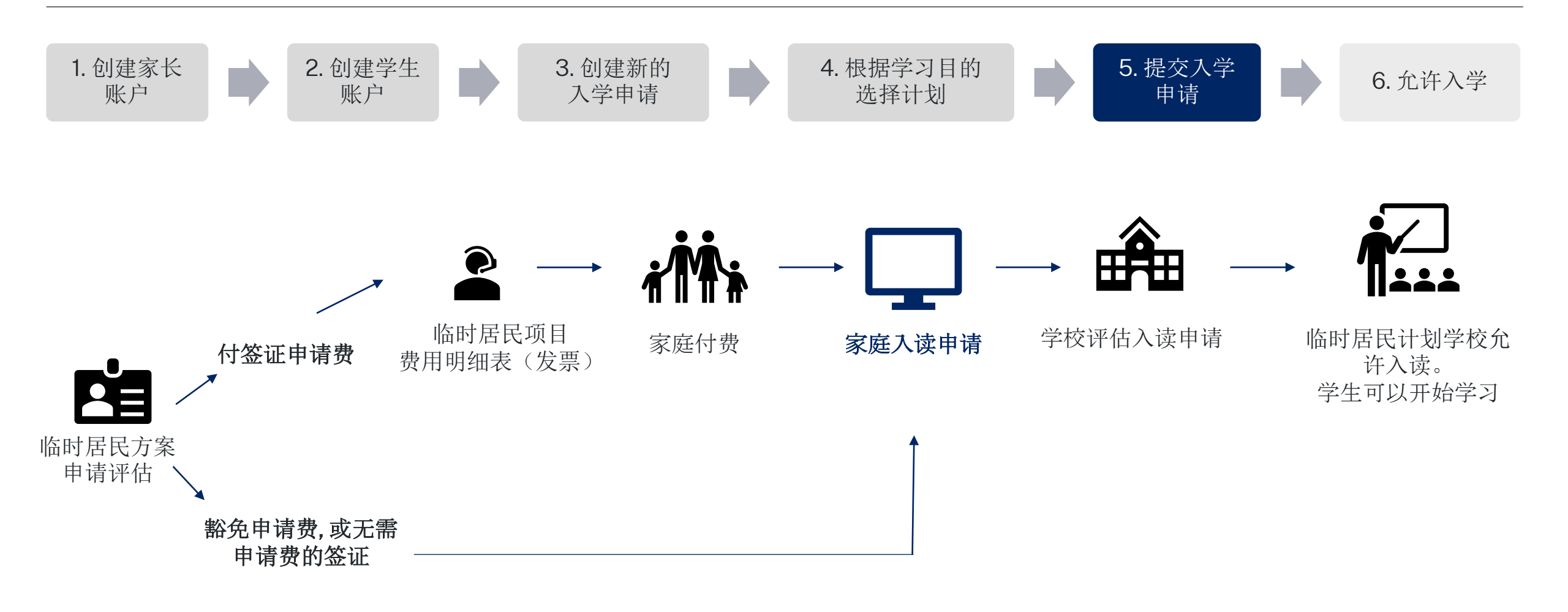

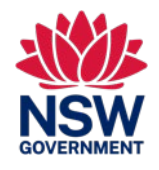

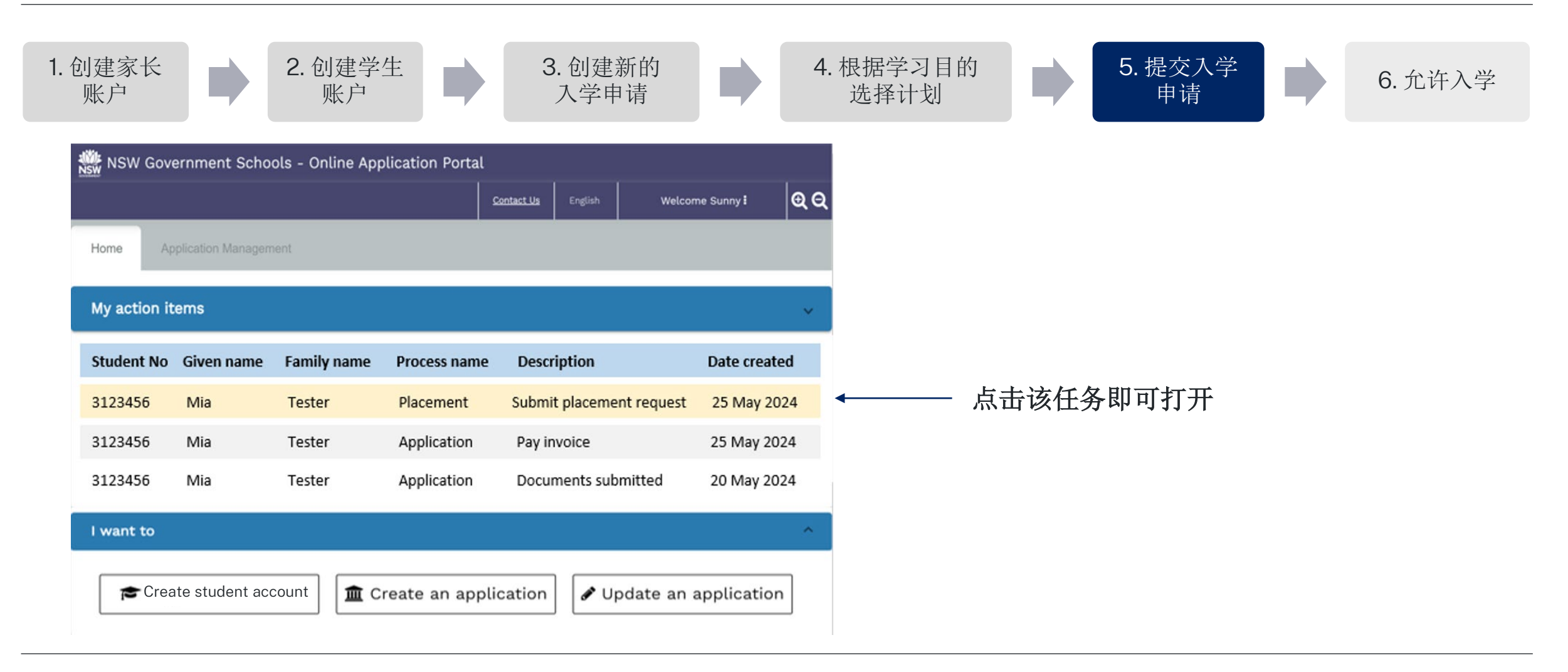

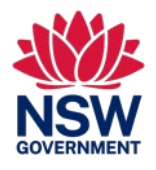

本快速参考指南适用于申请入读新南威尔士州公立学校的临时居民学生

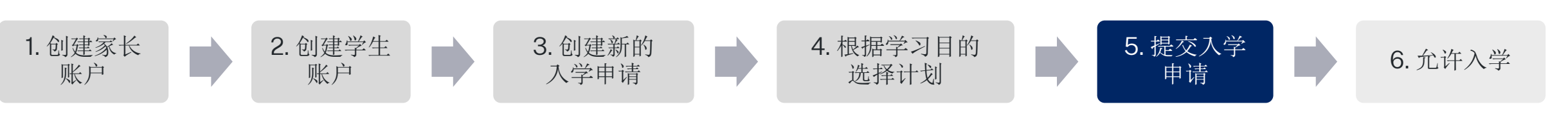

| notication to anno your chi                                                                                                    | id in a NSW inversement school with the Teer                                                                                                    | norary Basidants Drogram has been assessed                        |            |  |
|----------------------------------------------------------------------------------------------------|----------------------------------------------------------------------------------------------------|-------------------------------------------------------------------|------------|--|
| an now submit a school pla                                                                                                    | icement request for your child. Please compl                                                                                                    | lete the School Placement Request below.                          |            |  |
| udent Details                                                                                                    |                                                                                                    |                                                                   |            |  |
| Family Name                                                                                                    | DRFam                                                                                                    | Given Name                                                        | DRTest     |  |
| Date of birth                                                                                                    | 12/11/2015                                                                                                    | Gender                                                            | Female     |  |
| Passport No                                                                                                    | 123456789                                                                                                    | Passport expiry                                                   | 31/12/2023 |  |
| Passport issued                                                                                                    | India                                                                                                    | Visa class                                                        | BC         |  |
| /isa subclass                                                                                                    | 100                                                                                                    | Visa expiry                                                       | 08/03/2029 |  |
| Australian residential<br>address                                                                                                    | 100 Ontario St,100 Ontario St,Ont                                                                                                    | ario,FL,2000                                                      |            |  |
| bmit Placement Reques                                                                                                    | t<br>Il be confirmed by the school during in                                                                                                    | iterview)                                                         |            |  |
| bmit Placement Reques<br>Proposed start date (wi<br>03/12/2023<br>Proposed school grade i                                                              | I be confirmed by the school during in                                                                                                    | sterview)                                                         |            |  |
| bmit Placement Reques Proposed start date (wi 03/12/2023 Proposed school grade i 0 My local schools                                                    | I be confirmed by the school during in                                                                                                    | terview)<br>g interview)                                          |            |  |
| bmit Flacement Reques Proposed start date (wi D3/12/2023 Proposed school grade i My local schools - Find schools close to you                          | It be confirmed by the school during in  (will be confirmed by the school during Intensive English Centres O Distance I ar home address. Find out more                                                             | g interview)<br>Education schools O Hospital schools              |            |  |
| bmit Flacement Reques Proposed start date (wi 20172/2023 Proposed school grade i My local schools close to you Find schools close to you               | I be confirmed by the school during in  (iv) (iv) (iv) (iv) (iv) (iv) (iv) (iv                                                                                                    | sterview)<br>g interview)<br>Education schools O Hospital schools |            |  |
| bmit Flacement Reques Proposed start date (wi 2007/27/2023 Proposed school grade My local schools  Find schools close to you Find schools close to you | I be confirmed by the school during in  (Will be confirmed by the school during Intensive English Centres O Distance or home address. Find out more local catchment zone                                           | terview)<br>g interview)<br>Education schools O Hospital schools  |            |  |
| bmt Placement Reques Proposed start date (wi 03/12/2023 Proposed school grade My local schools ind schools close to you select a school in your'       | t L be confirmed by the school during in L be confirmed by the school during will be confirmed by the school during will be confirmed by the school during the confirmed by the school during local catchment zone | terview)<br>g interview)<br>Education schools O Hospital schools  |            |  |

## 向您的学校提交安置请求。选择:

- 拟定开始日期
- 建议年级
- 学校类型(学校、IEC、远程教育、医院患者)
- 下拉列表中的学校

### 犯了一个错误?

- 提交的入学申请将发送至您选择的学校
- 学校可以选择不接受入学申请:
  - 您可以要求学校(不接受入学申请),这将向您发送新的任务,以 提交新的入学申请。

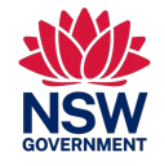

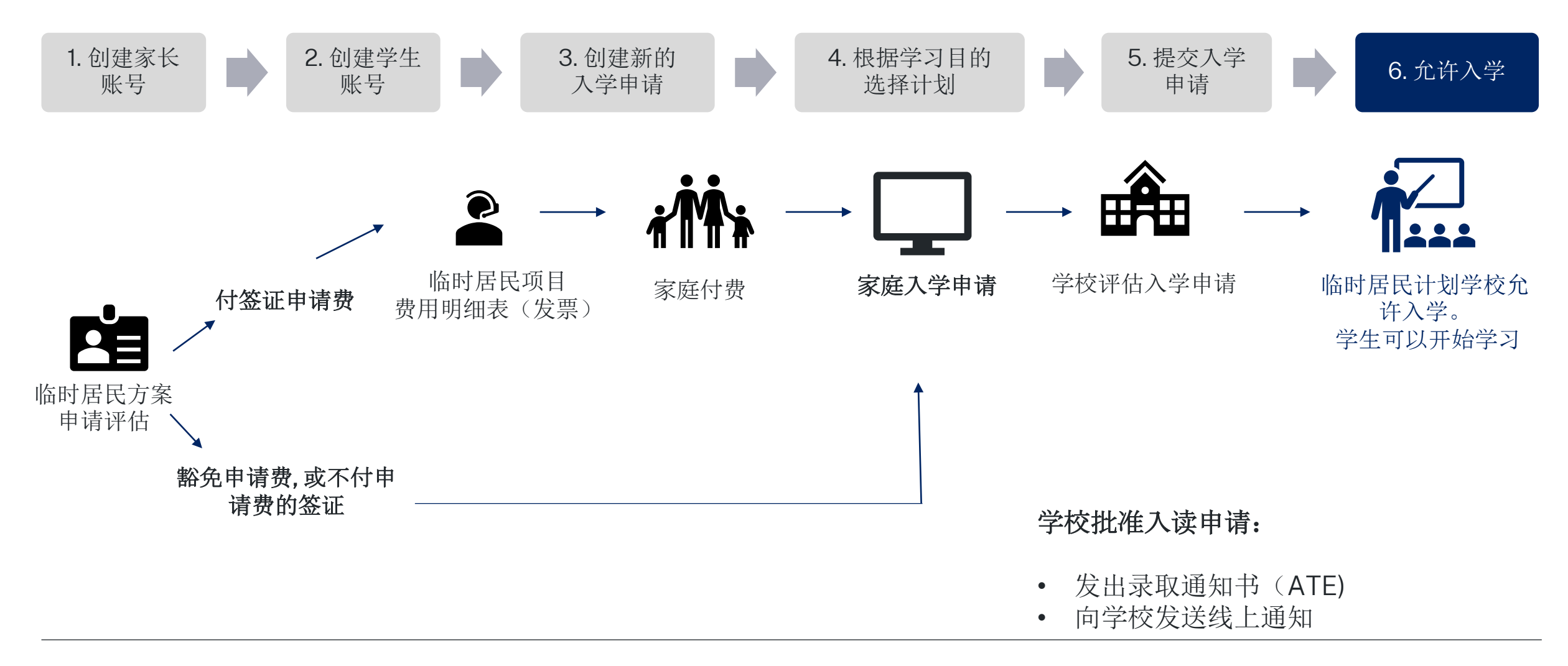

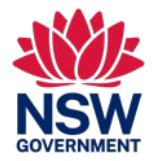

### <u>信息</u>

### 在哪里可以找到有关临时居民项目的信息?

有关临时居民项目和申请的信息可在此处找到: https://www.deinternational.nsw.edu.au/study-options/study-programs/temporary-residents

### 创建账号

#### 新南威尔士州公立学校如何在线申请?

通过 https://www.deinternational.nsw.edu.au/网站申请,或注册 https://deiparent.det.nsw.edu.au 申请。 创建家长帐户后:您的用户名就是您的电子邮件地址。

### 我找不到帐户激活电子邮件,我该怎么办?

检查您的"垃圾邮件"或"垃圾邮件"文件夹。如果您仍然找不到,请联系我们: <u>https://deinternational.atlassian.net/servicedesk/customer/portal/2</u>

### 如果我已经有学生在新南威尔士州公立学校注册或就读怎么办?我如何注册?

创建家长资料,然后联系"帮助和支持",将使用您和您孩子的护照等现有记录链接到您的帐号。

### <u>正在申请</u>

### 我如何提交在线申请?

您需要先创建一个家长帐户,然后创建一个学生帐户,然后选择"创建新的入学申请"。

### 如果我已经在 2023 年 11 月 6 日之前提交了纸质申请怎么办?

如果您已经提交了纸质申请,我们将按照我们当前的处理时间进行处理。该日期之后的入学申请必须在线完成。

### <u>允许入学</u>

我如何联系学校提交入学申请? 在您的申请提交并获得临时居民计划批准后: 您将收到在线发送入学申请的任务。 然后学校将联系您进行面试。

### 我在哪里可以获得帮助?

如需在线申请账号的帮助,请联系我们的服务团队::https://deinternational.atlassian.net/servicedesk/customer/portal/2